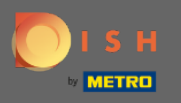

Parolayı sıfırlamak için DISH Rezervasyon ana sayfasını açmanız gerekir : https://reservation.dish.co/ ve oturum aç'a tıklayın .

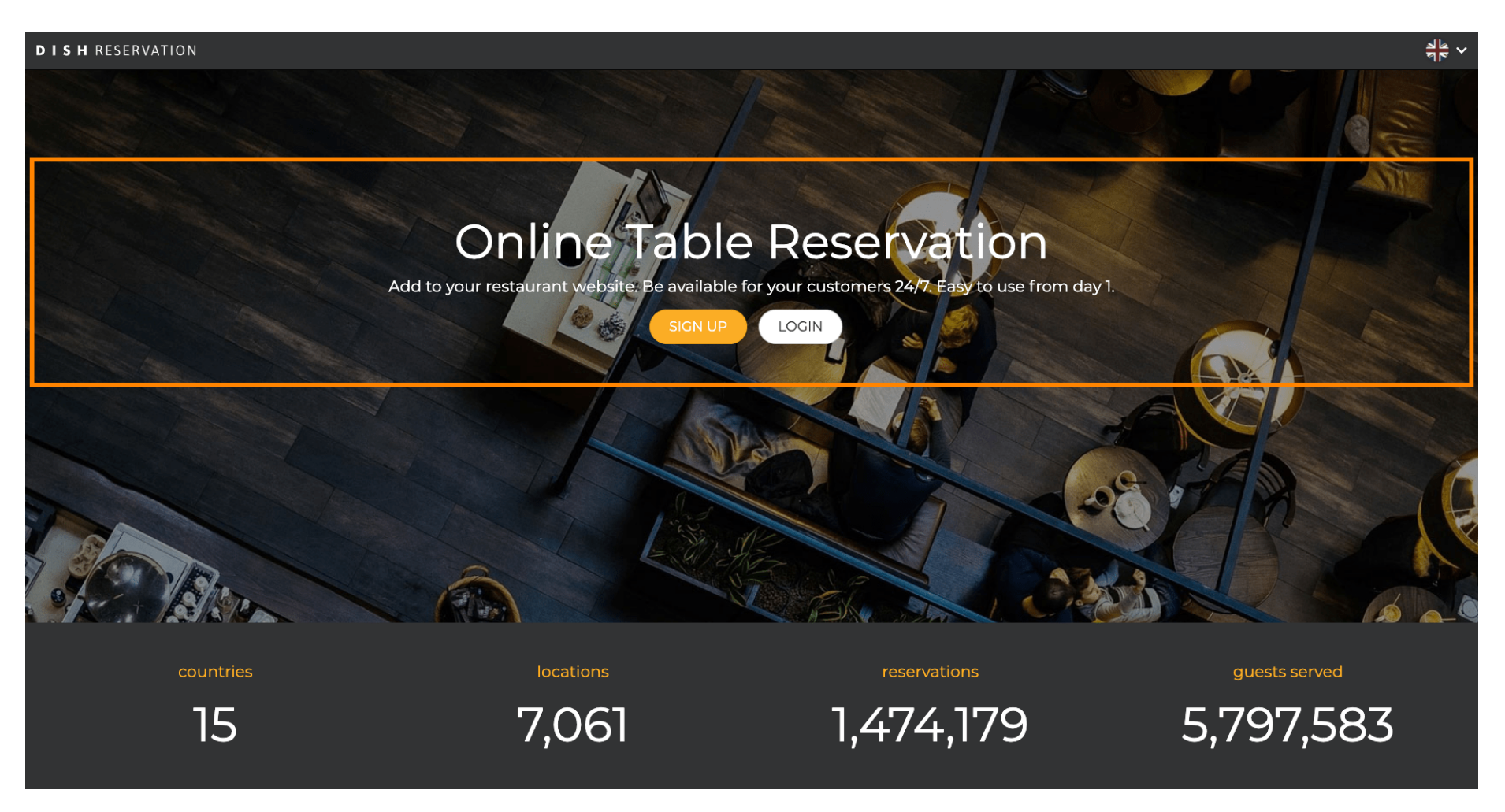

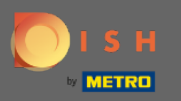

Sifreyi sıfırlamaya başlamak için " Şifremi Unuttum? " seçeneğine tıklayın .

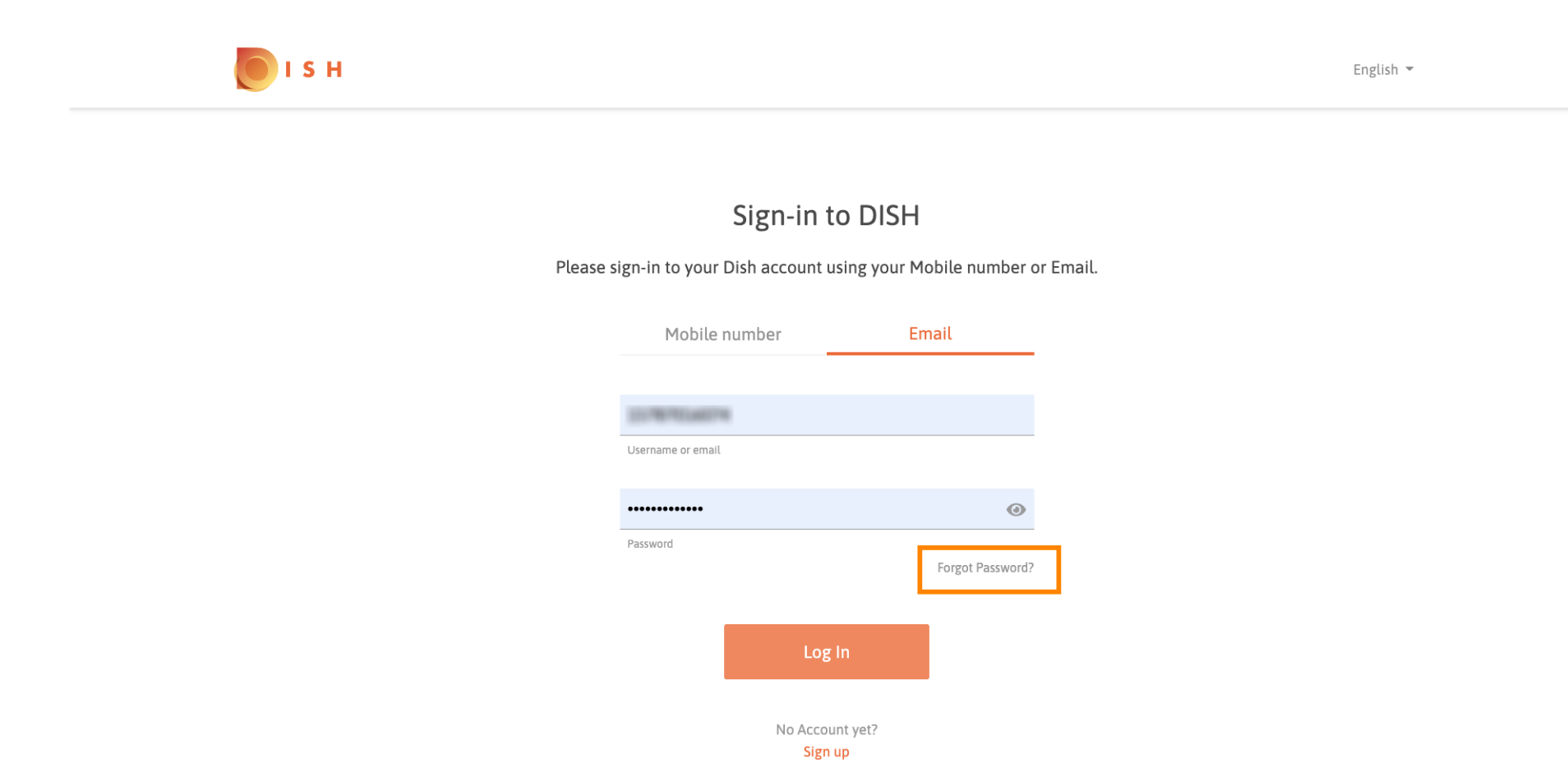

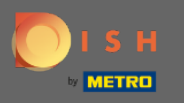

E-posta adresini veya hesaba bağlı cep telefonu numarasını kullanabilirsiniz. Her ikisi de cep telefonunda bir doğrulama kodu alınmasına yol açacaktır.

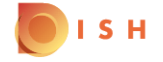

English 🔻

| Reset Password                                                                                              |                   |          |    |      |  |  |  |  |  |  |
|----------------------------------------------------------------------------------------------------|-------------------|----------|----|------|--|--|--|--|--|--|
| Need help with your password?<br>Provide us with your Mobile number or Email so we can reset your password. |                   |          |    |      |  |  |  |  |  |  |
|                                                                                                    | Mobile            | number   | Em | nail |  |  |  |  |  |  |
|                                                                                                    | training@hd       | .digital |    |      |  |  |  |  |  |  |
|                                                                                                    | Username or email |          |    |      |  |  |  |  |  |  |
|                                                                                                    |                   | Deset D  |    |      |  |  |  |  |  |  |
|                                                                                                    |                   | Reset P  |    |      |  |  |  |  |  |  |

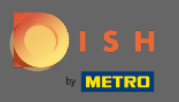

Bir sonraki adıma geçmek için şifreyi sıfırla'ya tıklayın .

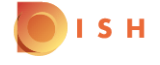

English 🔻

## **Reset Password**

Need help with your password? Provide us with your Mobile number or Email so we can reset your password.

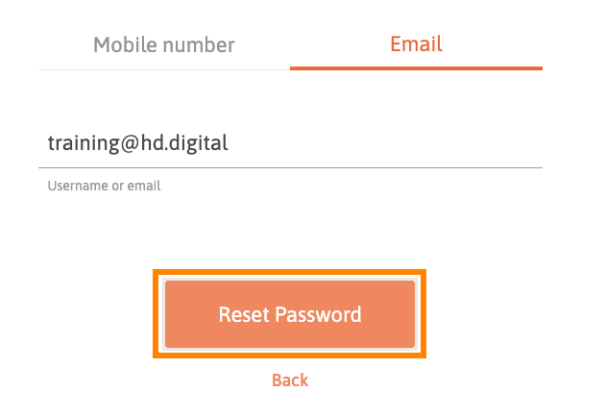

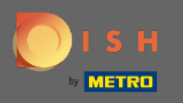

Alınan kodu girin ve kendinizi doğrulamak için gönder'e tıklayın. Not: Kodun 30 saniyeden kısa bir süre içinde girilmemesi durumunda yeni bir kod gönderilecektir. Siz de bir kodu manuel olarak yeniden gönderebilirsiniz.

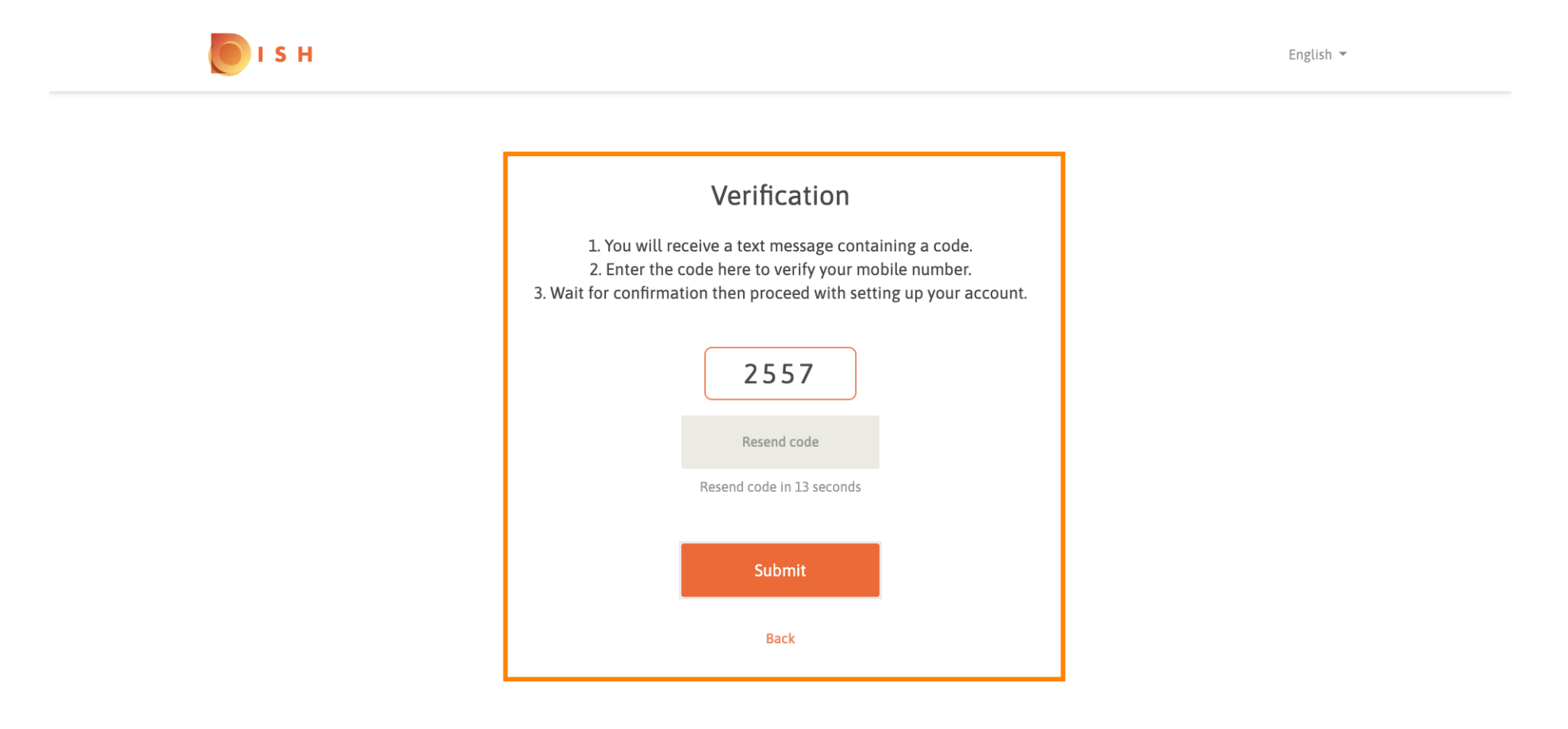

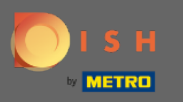

Şimdi yeni şifreyi girin . Parolayı onaylamak için ikinci kez girin. Parolayı sıfırlamayı tamamlamak için gönder'e tıklayın .

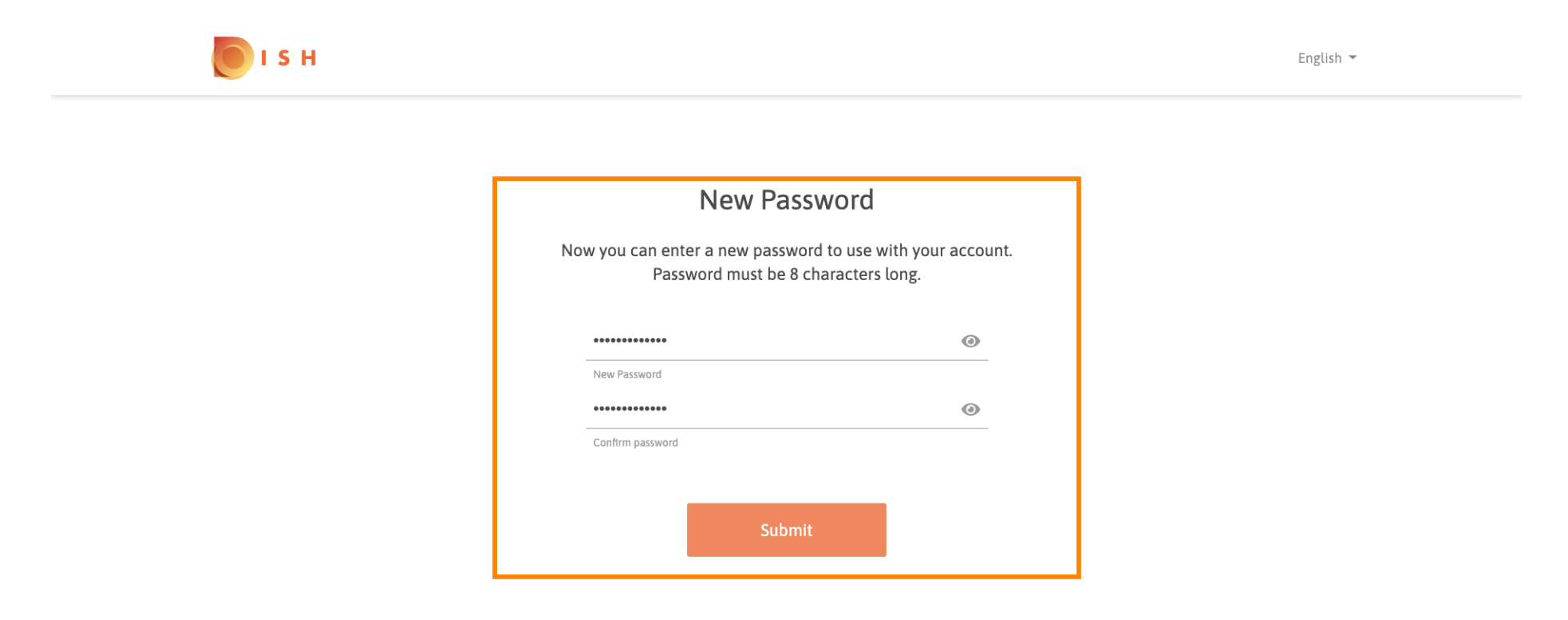

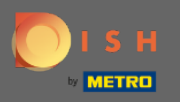

(i)

## Bu kadar. Bitirdiniz. Artık otomatik olarak oturum açacaksınız ve kontrol paneline yönlendirileceksiniz.

| DISH RESERVATION                                       |                                                                                                    |             |   |            |       |  | Test Bistro Training       | 지<br>지<br>지<br>지<br>지<br>지<br>지<br>지<br>지<br>지<br>지<br>지<br>지<br>지 | •       |
|--------------------------------------------------------|----------------------------------------------------------------------------------------------------|-------------|---|------------|-------|--|----------------------------|--------------------------------------------------------------------|---------|
| E Reservations                                         | Have a walk-in customer? Received a reservation request over phone / email? Don't forget to add it to your reservation book! |             |   |            |       |  |                            |                                                                    |         |
| 🍴 Menu<br>🛎 Guests                                     | Mon, 20/07/2020 - Mon, 20/07/2020                                                                                            |             | 0 | <b>:</b> 0 | Print |  |                            |                                                                    |         |
| Feedback                                               | All                                                                                                    | ○ Completed | C | Upcoming   |       |  |                            |                                                                    |         |
| 🗠 Reports                                              |                                                                                                    |             |   |            |       |  |                            |                                                                    |         |
| 🌣 Settings 🚽                                           |                                                                                                    |             |   |            |       |  |                            |                                                                    |         |
| (ў неір                                                |                                                                                                    |             |   |            |       |  |                            |                                                                    |         |
|                                                        |                                                                                                    |             |   |            |       |  |                            |                                                                    |         |
| ioo many guests in house?<br>Pause online reservations | Designed by Hospitality Digital GmbH. All rights reserved.                                                                   |             |   |            |       |  | FAQ   Terms of use   Impri | nt   Data P                                                        | Privacy |